## How to Export Account

Note: Make sure to setup the network connection before exporting.

Click here to view how to setup network connection.

1. From Card Fueling module, click Card Accounts. This will open the Account search screen.

| Search Accounts                                                                                    |                     |             |                              |            |       |          |                 |                          |               |                |
|----------------------------------------------------------------------------------------------------|---------------------|-------------|------------------------------|------------|-------|----------|-----------------|--------------------------|---------------|----------------|
| Close                                                                                              |                     |             |                              |            |       |          |                 |                          |               |                |
| Account: Vehicle Cards Account: Network XRef                                                       |                     |             |                              |            |       |          |                 |                          |               |                |
| 🗅 Open Selected 😓 New 🕒 Export - 🔟 Columns - 🖹 View - 🛞 Export Account 🛞 Import Card 🛞 Export Card |                     |             |                              |            |       |          |                 |                          |               | 26 records     |
| Account Number Contains                                                                            |                     |             |                              |            |       |          |                 |                          |               |                |
| Account Number                                                                                     | Account Name        | Phone       | Address                      | City       | State | Zip Code | Customer Active | Discount Schedule        | Invoice Cycle | Local Price Pr |
| 100710000ar                                                                                        | House Physics and   | -20100-011  | 7676 North Trucking Way      | Fort Wayne | IN    | 46815    | $\checkmark$    | DS1                      | IC01          | PPROFILE1 ^    |
| 10011000001                                                                                        | Charles Physical    | 1001177-00  | 4235 Schwartz Road           | New Haven  | IN    | 46774    | $\checkmark$    | No Discount              | м             | Local FW II    |
| 10011000381                                                                                        | Cipal Feat Vegeta   | 1001107-128 | 200 East Berry St., Suite 42 | Fort Wayne | IN    | 46802    | ~               | Monthly Volume Discounts | м             |                |
| 10071001101                                                                                        | (map) (the Proofing |             | 7414 HAZ Ave Vancouver, WA   | Vancouver  | WA    | 98665    | ×               | Monthly Volume Discounts | BW            |                |
| 10071001101                                                                                        | 18977101124         |             | 1564 West Main St            | Fort Wayne | IN    | 46804    |                 | No Discount              | BW            |                |

2. In Account search screen, click Export Account toolbar button. this will open the Export Account screen.

| Account Vehicle Cards Account Network XRef                                                                       |                |                 |              |                              |            |       |          |                 |                          |               |             |
|----------------------------------------------------------------------------------------------------|----------------|-----------------|--------------|------------------------------|------------|-------|----------|-----------------|--------------------------|---------------|-------------|
| 🗋 Open Selected 🗋 New 🕞 Export - 🔟 Columns - 🛞 View - 🛞 Export Account 🛞 Import Card 🛞 Export Card 🕼 Export Card |                |                 |              |                              |            |       |          |                 |                          |               | 26 records  |
| Account Number v Contains v + Add Filter - Clear Filters                                                         |                |                 |              |                              |            |       |          |                 |                          |               |             |
|                                                                                                    | Account Number | Account Name    | Phone        | Address                      | City       | State | Zip Code | Customer Active | Discount Schedule        | Invoice Cycle | Local Price |
| E                                                                                                    | 1001100000     | 1940 Turne      | 20100-011    | 7676 North Trucking Way      | Fort Wayne | IN    | 46815    | $\checkmark$    | DS1                      | IC01          | PPROFILET   |
| E                                                                                                    | 1001100000     | Services.       | 10001000     | 4235 Schwartz Road           | New Haven  | IN    | 46774    | ~               | No Discount              | м             | Local FW I  |
| E                                                                                                    | 1001100510     | Star March 1997 | 1001107-1201 | 200 East Berry St., Suite 42 | Fort Wayne | IN    | 46802    | ~               | Monthly Volume Discounts | м             |             |
| E                                                                                                    | 10011001101    | AND BEFORE AND  |              | 7414 HAZ Ave Vancouver, WA   | Vancouver  | WA    | 98665    | ~               | Monthly Volume Discounts | BW            |             |
|                                                                                                    | 1001100110     | ART NUMBER      | 31111-111    | 1564 West Main St            | Fort Wayne | IN    | 46804    |                 | No Discount              | BW            |             |

| Export Account |  |   |  |
|----------------|--|---|--|
| Export Close   |  |   |  |
| Details        |  |   |  |
| Network:       |  | ~ |  |
|                |  |   |  |
| ? 🗊 🎖 Ready    |  |   |  |

- Select Network of Account to be exported then click Export toolbar button. Export message will be displayed stating export status and details. Click OK button.
- 4. Verify exported file on the specified directories on Network Connection Setup.